## 1. Instalacja

2

3

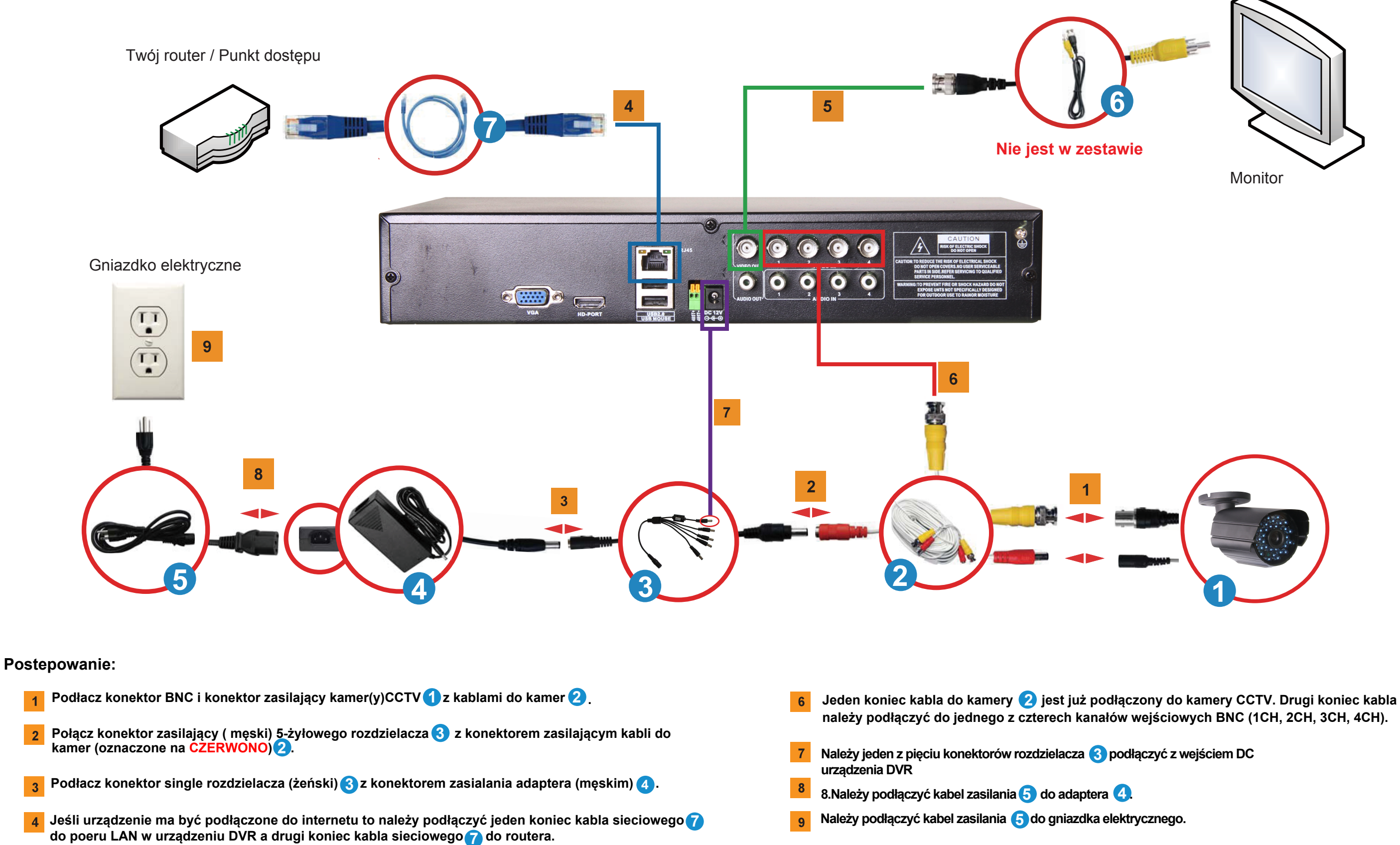

5 Należy konektor BNS kabla BNC/RCA 6 podłączyć do jednego z dwóch wyjść wideo urządzenia DVR. Należy konektor RCA kabla BNC/RCA 6 podłączyć do monitora.

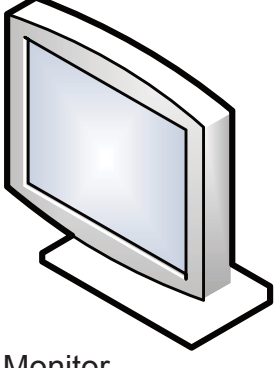

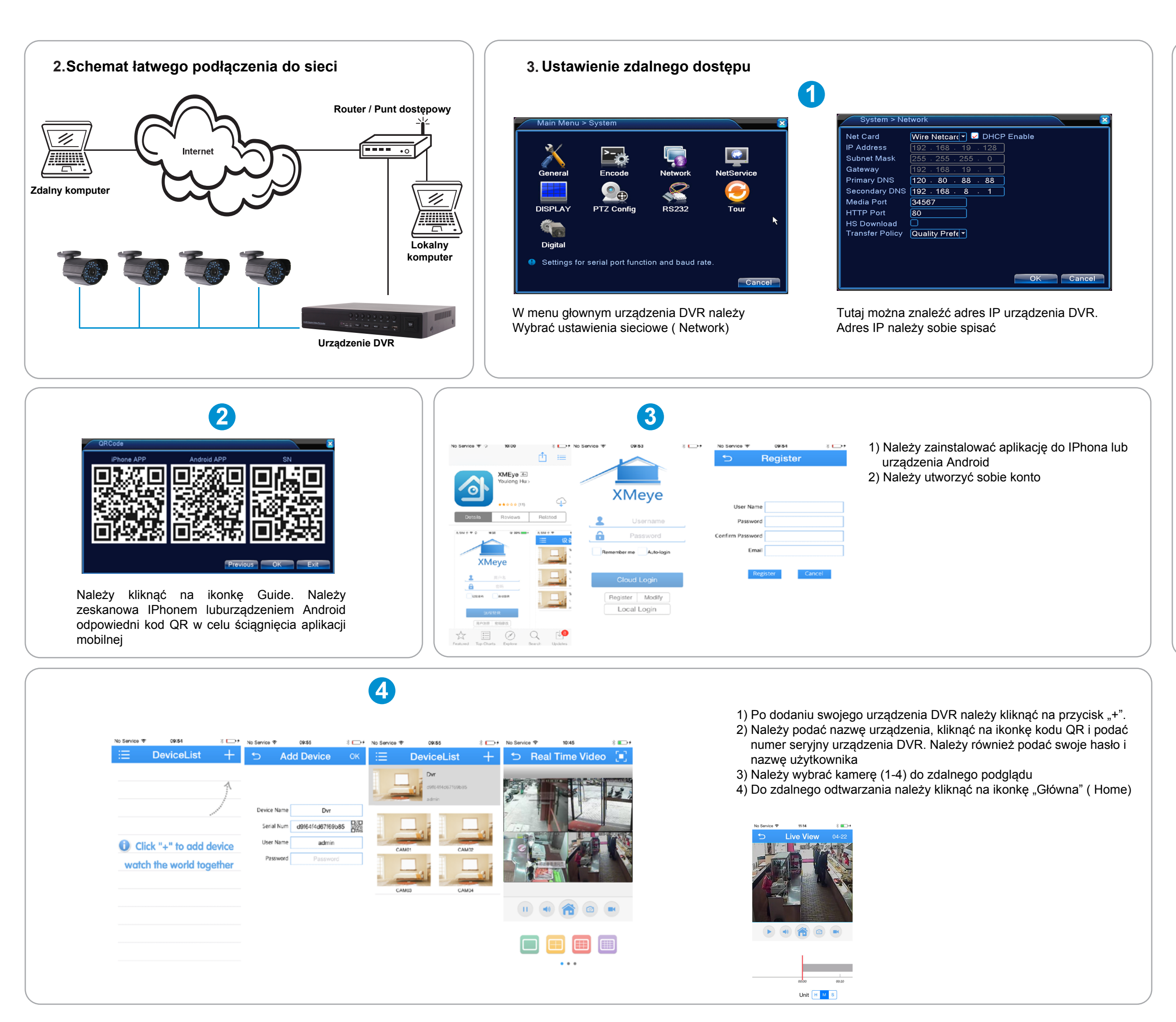

## 4. Najczęstsze pytania (FAQ)

- 1: Brak obrazu na monitorze / telewizorze
- 1: Proszę sprawdzić czy kamery są poprawnie podłączone. Należy również sprawdzić podłączenie konektorów zasilających
- 2: System nie wykrywa dysku twardego
- 2: Możliwe powody:
- 1) Zasilacz nie jest poprawnie podłączony do twardego dysku
- 2) Kable twardego dysku są uszkodzone
- 3) Twardy dysk jest uszkodzony
- 4) Port SATA płyty głównej jest uszkodzony
- 3: Nie można się połaczc przez przeglądarkę web ani przez software CMS.
- 3: *Możliwe powody:* 
  - 1) funkcja ActiveX nie jest dozwolona
  - 2) Niższa wersja niż dx8.1. Należy
  - zaktualizować sterowniki karty graficznej
  - 3) Błąd połączenia sieciowego
  - 4) sieć nie jest poprawnie ustawiona
  - 5) niepoprawne hasło lub nazwa użytkownika
  - 6) Software CMS nie odpowiada wersji programu DVR